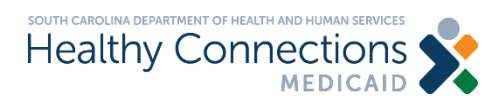

# How to Submit Documents Online

The South Carolina Department of Health and Human Services (SCDHHS) Document Upload tool is an online resource to help you provide requested info, report a change in income, return an annual review or submit other documents. SCDHHS will use the info you give to match your uploaded documents with your Medicaid case or application, if you have one. We will also use contact info you provide to reach out to you if we have any questions about the documents.

You can submit your documents in four easy steps:

## **STEP ONE**

Visit apply.scdhhs.gov and select "Document Upload tool."

|   | Healthy Connections QuickTools                                                                                                    |   |
|---|----------------------------------------------------------------------------------------------------|---|
|   | Did you know you can submit documents and contact<br>info updates online, without creating an account?                                      |   |
| < | Click the links below to update contact info through the<br>Change of Address tool or upload documents through<br>the Document Upload tool. | > |
|   | Change of Address tool                                                                                                    |   |
| ( | Document Upload tool                                                                                                    |   |
|   |                                                                                                    |   |
|   |                                                                                                    |   |

### **STEP TWO**

Enter your contact info. Questions marked with a red asterisk (\*) are required. When you have entered your info, click the "Next" button.

| Are you uploading documents for your household or on behalf on someone else?                                                           |  |  |  |  |  |  |
|----------------------------------------------------------------------------------------------------|--|--|--|--|--|--|
| ⊖ Self ⊙ Someone Else                                                                                                    |  |  |  |  |  |  |
| If you are uploading documents on behalf of someone else, we need to know a little more about you. Please enter your information here. |  |  |  |  |  |  |
| First name *                                                                                                    |  |  |  |  |  |  |
| Last name *                                                                                                    |  |  |  |  |  |  |
| What is your relationship to the person/household for whom documents are being uploaded? *                                             |  |  |  |  |  |  |
| Email address                                                                                                    |  |  |  |  |  |  |
| Phone number 9999999999                                                                                                    |  |  |  |  |  |  |
| Organization                                                                                                    |  |  |  |  |  |  |
| Next »                                                                                                    |  |  |  |  |  |  |

### **STEP THREE**

Enter info to help us find your Medicaid case or pending application. Click the "Next" button.

| Social Security Number (SSN)                                       | 999999999                  |
|--------------------------------------------------------------------|----------------------------|
| Medicaid Identification Number (MID)                               | 9999999999                 |
| First name *                                                       | -                          |
| Last name *                                                        |                            |
| Date of Birth *                                                    | mm/dd/yyyy                 |
| Phone Number *                                                     | 9999999999                 |
| Required CAPTCHA<br>Enter the characters exactly<br>as they appear | ngl9c9q<br>(Prev Exit Next |

#### **STEP FOUR**

To upload your document, choose the type of document you are providing (if you are unsure, select "Other Document") and click the "Open" button. Find and select the file on your computer. Click "Upload." You will receive a confirmation number once your upload is complete. This will let you know your documents were received. You may upload up to five documents. If you have additional documents, you will need to complete steps one through four again for the extra files. Each document must be less than 5 MB.

| <complex-block></complex-block>                                                                                                    | SCDHHS CONNECTOR - Home 🗙 🕺 SC DHHS                                                                                                    | 🗙 🖹 🕱 South Carolina Healthy Connecti: 🗙 🕺 SC DHHS                                                                                                    | × +                                                                                                    | ~ - 0 ×                                                                    |
|----------------------------------------------------------------------------------------------------|----------------------------------------------------------------------------------------------------|----------------------------------------------------------------------------------------------------|----------------------------------------------------------------------------------------------------|----------------------------------------------------------------------------|
| <complex-block></complex-block>                                                                                                    | C 🔒 tools.apply.scdhhs.gov/quick-tools/uploadfilep                                                                                                    | age#                                                                                                    |                                                                                                    | 년 🏚 🛊 🖬 😩 🗄                                                                |
|                                                                                                    | SCDHHS Home 🕟 Suggested Sites 📙 Imported From IE 🔗 Si                                                                                                    | EIS 🤹 EEC CAPD SITE 🤹 Long Term Living 🏟 Processing Center 🗴                                                                                                    | JIRA - SCDHHS                                                                                                  |                                                                            |
|                                                                                                    | Healthy Connections                                                                                                    |                                                                                                    |                                                                                                    |                                                                            |
| <image/>                                                                                                    | Documents must be in one of the following formats<br>• DMP<br>• OF<br>• JPECUPG<br>• PDF<br>• PDF<br>• TFF/TF                                                                                                    | 1.                                                                                                    |                                                                                                    |                                                                            |
|                                                                                                    | # Document Type                                                                                                    |                                                                                                    | File                                                                                                    |                                                                            |
| 2 I Around Review<br>Authoritied Representative<br>3 Detailing Consentation<br>4 Depailing Consentation<br>9 Detailing Consentation<br>9 Detailing Consentation<br>9                                                                                                    | 1 Select Document Type                                                                                                    |                                                                                                    | Open                                                                                                    | - 2.                                                                       |
|                                                                                                    | 2 Annual Review<br>Application/Addendum<br>Authorized Representative<br>Citizensing/magication                                                                                                    |                                                                                                    | Open                                                                                                    |                                                                            |
| 4 Open<br>6 Open<br>6 Open                                                                       | 3 Disability Documentation<br>Identification<br>Long Term Care Documentation (Providers                                                                                                    | Only)                                                                                                    | Open                                                                                                    |                                                                            |
| 5 Copen<br>Copen<br>Copen | 4 Medical Documentation<br>Proof of Health Insurance<br>Proof of Income<br>Proof of Residence                                                                                                    | 3.                                                                                                    | Open                                                                                                    |                                                                            |
| Image: Provide and the set of the second of the second                                                                                                    | 5 Resources<br>Social Security Number<br>Other Document                                                                                                    |                                                                                                    | Open                                                                                                    |                                                                            |
| P       Type here to search       Eff. Or 10 and 10 and 10                                                                                                    | «Prev Up                                                                                                    | Exit                                                                                                    |                                                                                                    |                                                                            |
| P. Type here to search H C 4 50 PM 2015 aurory A 5 50 PM 2015 aurory A 5 50 PM 2015 aurory A 5 50 PM 2015 Aurory A 5 50 PM 2015 Aurory A 5 50 PM                                                                                                    | Warning I nin system contains 0.5 Government information, by datagrains<br>the government may intercept, search, and seize any communication or d<br>We'll keep all the information you provide private and secure, as required | momation system, you are consering to system momony for law emotioned and other p<br>a fransiting or stored on this information system.<br>I law To view the Privacy Act Statement, go to SCDHHS gov | rposes. Unaumorized or improper use or, or access to, tina computer system may subject you to suite and recert | reminal prosecution and penalties as well as civil penalties, sit any sme, |
| P Type here to search       H:       O       II       II       II       III       III       III       IIII       IIIIIIIIIIIIIIIIIIIIIIIIIIIIIIIIIIII                                                                                                    |                                                                                                    |                                                                                                    |                                                                                                    |                                                                            |
| P Type here to search Ht 💽 💁 📸 🥥 14 🚍 📮 🚮 📲                                                                                                    |                                                                                                    |                                                                                                    |                                                                                                    |                                                                            |
| - A Type here to search 田 🛛 🥶 🧰 🧿 🖻 🔚 🀺 👖 📲                                                                                                    |                                                                                                    |                                                                                                    |                                                                                                    |                                                                            |
|                                                                                                    | ア Type here to search 🗮 💽                                                                                                    | <u>a 💰 🗿 🖬 🚍 🖉 🖷</u>                                                                                                    |                                                                                                    | 📀 74°F Mostly sunny 🔿 🌡 🚟 💭 4× 2/15/2023 🖵                                 |
|                                                                                                    |                                                                                                    |                                                                                                    |                                                                                                    |                                                                            |